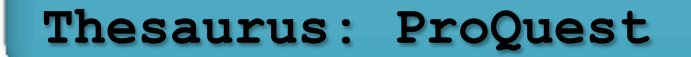

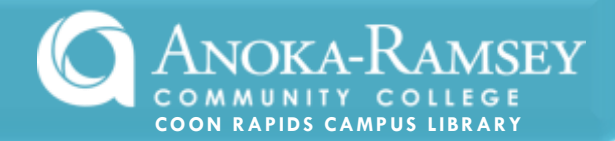

The ProQuest Thesaurus is an easy way to identify other keywords and terminology that pertain to your topic. This will help you to either narrow or expand your topic as needed.

- From the main ARCC homepage, locate the link for **library**.
- Select Coon Rapids Campus.
- Under the Databases heading, select **PROQUEST**.
- ProQuest opens to a basic search screen. Select Advanced Search at the upper left of the page.
- Select Thesaurus at the far right of the Advanced Search page.

| ProQuest                        |                                                                                                    |
|---------------------------------|----------------------------------------------------------------------------------------------------|
| Advanced Search                 |                                                                                                    |
| Look Up Citation   Command Line | Find Similar   Obituaries<br>Thesaurus   Fuld codes   Search tips                                   |
|                                 | in Anywhere 🔻                                                                                       |
| AND • (                         | OR ) in Animuhara 🔹                                                                                 |
| AND V                           | ProQuest thesaurus (subjects)                                                                       |
| ☑ Add a row   Remove a row      | Search terms: attention deficit syndrome                                                            |
|                                 | Contains word(s)                                                                                    |
|                                 | Browse terms: All 0-9 A B C D E F G H I J K L M N O P Q R S T U V W X Y Z                           |
|                                 | Click a term in the list below to see available narrower, broader, and related terms. Learn more    |
|                                 | Subject terms found:                                                                                |
|                                 | Your search for attention reficit syndrome found 0 terms. Below are closest matches to your search. |
|                                 | Attention deficit disorder                                                                          |
|                                 | Attention deficit hyperactivity disorder                                                            |
|                                 |                                                                                                    |

• A search for "attention deficit syndrome" suggests using "Attention deficit disorder."

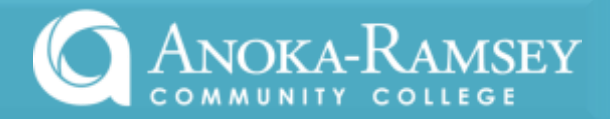

- Also note that when clicking on the little **notes icon**, the search term is defined and also opens to some related terms.
- Make note of these related terms as you continue your research in other databases.

| cn.                              |                                                                                      |   |
|----------------------------------|--------------------------------------------------------------------------------------|---|
| Attention deficit                | diso der 🗐                                                                           |   |
| A syndrome, usi<br>and sometimes | ally diagnosed in childhood, characterized by short attention span, impulsiveness, 🛞 |   |
| Use term for:                    | ADHD Attention deficit hyperactivity disorder                                        |   |
| Related terms:                   | Behavior modification Hyperactivity Sensory integration disorders                    | 1 |